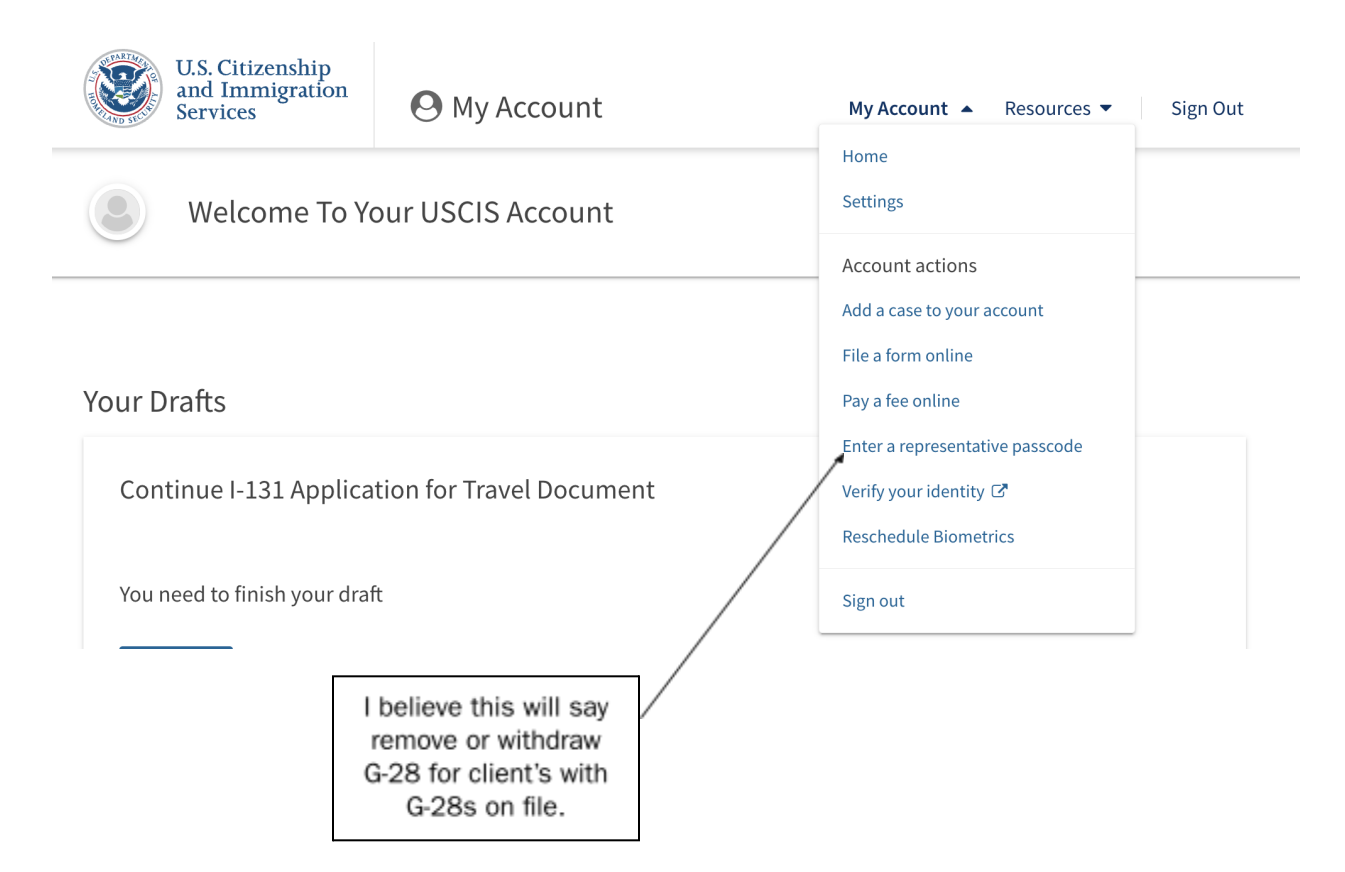

# Step 1: Client removes current representative from their myUSCIS account.

## Step 2: New representative creates G-28 for client.

a. Add client to your myUSCIS account

| Sign Out |
|----------|
|          |
|          |
|          |
|          |
|          |
|          |
|          |

#### b. Add a new form for the client

| Clients (5)  | Cases (2)                                   | 7 total results |
|--------------|---------------------------------------------|-----------------|
|              |                                             |                 |
| O Clier      | nt Name                                     | â Remove        |
| There are no | active cases for this client in our system. |                 |
| Start a for  | m                                           |                 |
|              |                                             |                 |

c. Create and add a G-28 for the client

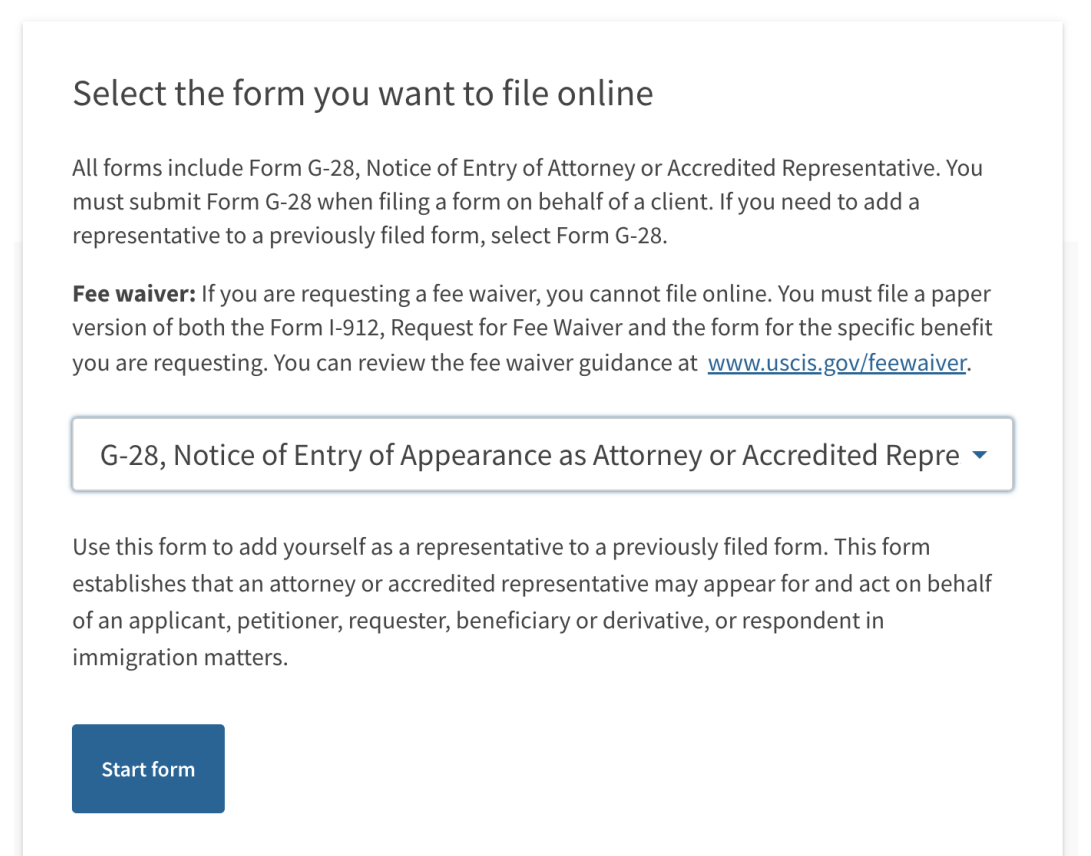

## Step 3: Provide client with the one-time passcode provided by myUSCIS

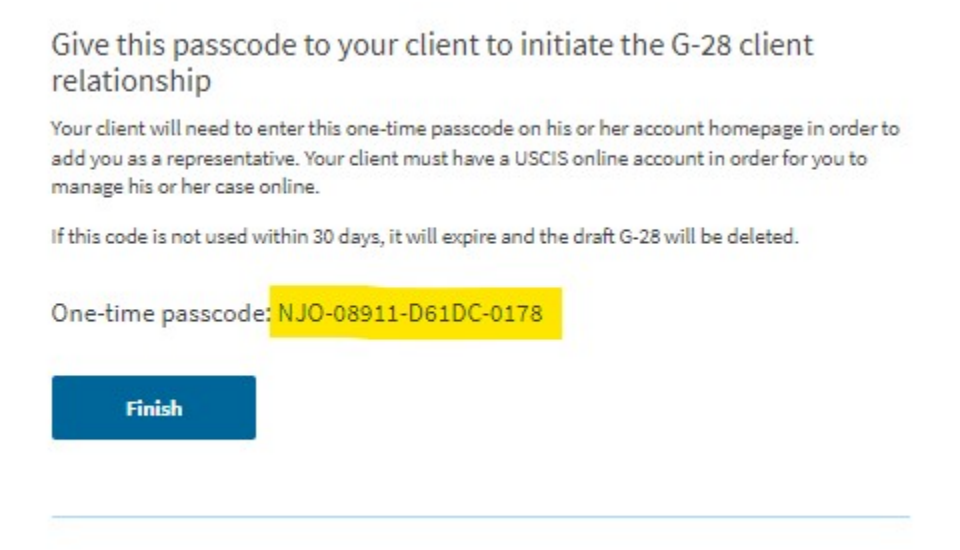

### Step 4: Instruct the client to enter this code in their account

| U.S. Citizenship<br>and Immigration<br>Services | 🕑 My Account             | My Account 🔺 Resources 🔻                                                                        | Sign Out |
|-------------------------------------------------|--------------------------|-------------------------------------------------------------------------------------------------|----------|
| Welcome To Y                                    | our USCIS Account        | Home<br>Settings                                                                                |          |
| Your Drafts                                     |                          | Add a case to your account<br>File a form online<br>Pay a fee online                            |          |
| Continue I-131 Applica                          | tion for Travel Document | Enter a representative passcode<br>Verify your identity C <sup>a</sup><br>Reschedule Biometrics |          |
| You need to finish your dra                     | ft                       | Sign out                                                                                        |          |

The client should review the G-28, and then can sign and accept the G-28, allowing the new representative to view the case(s) and receive notices, etc.